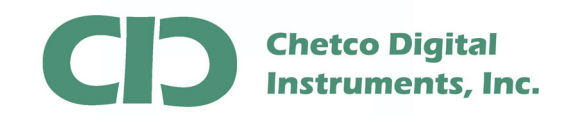

vGauge G12C Color Display firmware can be updated by loading a FLASH MEMORY file from PC/Laptop using the supplied 6-pin to USB cable.

A firmware update utility (BMPLoad) and latest G12C firmware file can be obtained from the vGauge support Web site.

There are two types of updates that can performed on vGauge Color Displays

Display Firmware (\*.upg) – Only needed occasionally to fix problems or add features.

Display Themes (\*.BIN) - Change display graphic elements and gauge styles.

Normally only Display Theme files need to be loaded to alter the look and style of instrument panels. Only one Theme file can be loaded at a time. Display Theme files allow for customization of any vGauge Color display via USB connection to PC/Laptop.

Several Theme libraries have been developed and can be quickly modified to create a large number of graphic styles.

| Theme File Name                   | Day Mode                                                                                                    | Night Mode                                                                                                    |
|-----------------------------------|----------------------------------------------------------------------------------------------------|----------------------------------------------------------------------------------------------------|
| G12C_Landscape_Blue3D_123009.BIN  | 2850<br>FFT<br>2.8<br>GH<br>CH<br>CH<br>CH<br>CH<br>CH<br>CH<br>CH<br>CH<br>CH<br>CH<br>CH<br>CH<br>CH                                                                                                    | 2850<br>RF<br>2.8<br>CH<br>C<br>C<br>C<br>C<br>C<br>C<br>C<br>C<br>C<br>C<br>C<br>C<br>C<br>C<br>C<br>C<br>C<br>C                                                                                                    |
| G12C_Landscape_Classic_123009.BIN | RPM     ENS TEMP     OIL PSI       22650     GPH     Image: Second second second | RPM     ENC TENP     OIL PSI       2850     OIL PSI     OIL PSI       GPH     OIL PSI     OIL PSI       GPH     OIL PSI     OIL PSI       GPH     OIL PSI     OIL PSI       G2850     OIL PSI     OIL PSI       G2850     OIL PSI     OIL PSI       GPH     OIL PSI     OIL PSI       OIL PSI     OIL PSI     OIL PSI       GPH     OIL PSI     OIL PSI       OIL PSI     OIL PSI     OIL PSI       GPH     OIL PSI     OIL PSI       OIL PSI     OIL PSI     OIL PSI       GPH     OIL PSI     OIL PSI       OIL PSI     OIL PSI     OIL PSI       GIL PSI     OIL PSI     OIL PSI       OIL PSI     OIL PSI     OIL PSI       OIL PSI     OIL PSI     OIL PSI       OIL PSI     OIL PSI     OIL PSI       OIL PSI     OIL PSI     OIL PSI       OIL PSI     OIL PSI     OIL PSI       OIL PSI     OIL PSI     OIL PSI       OIL PSI     OIL PSI     OIL PSI       OIL PSI     OIL PSI     OIL PSI       OIL PSI     OIL PSI     OIL PSI       OIL PSI     OIL PSI     OIL PSI       OIL PSI     OIL PSI     < |
| G12C_Landscape_White_123009.BIN   | 216         57           2850         Eva texe           RPM         21           2.8         226           CPH         Eva texe           CPH         Eva texe                                                                                                    | 2850<br>РРМ<br>2.8<br>2.8<br>0H<br>21<br>21<br>25<br>25<br>25<br>25<br>25<br>25                                                                                                    |

Theme File names are formatted to identify the display type, orientation, style, and version.

Box 5359 Brookings, OR 97415 541-661-2051

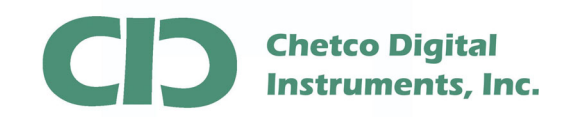

The first step in performing a firmware update is connecting the supplied USB adapter cable to host PC/Laptop and verifying proper USB drivers are installed and a new COM port number is assigned in DEVICE MANAGER

| File Action View Help                                           |   |
|-----------------------------------------------------------------|---|
|                                                                 |   |
|                                                                 |   |
| - Retco                                                         | 2 |
| E Bluetooth Devices                                             |   |
| 🛨 💆 Computer                                                    |   |
| 🕀 🥪 Disk drives                                                 |   |
| 🕀 😼 Display adapters                                            |   |
| 🗄 🚇 DVD/CD-ROM drives                                           |   |
| 🗉 🗃 Floppy disk controllers                                     |   |
| 🗄 🚽 Floppy disk drives                                          |   |
| 😟 🎰 Human Interface Devices                                     |   |
| 🖻 📹 IDE ATA/ATAPI controllers                                   |   |
| 🕀 🥪 IEEE 1394 Bus host controllers                              |   |
| 🕀 🥩 Imaging devices                                             |   |
| 🕀 🦢 Keyboards                                                   |   |
| 🕀 🐚 Mice and other pointing devices                             |   |
| 🕀 🦕 Modems                                                      |   |
| 🕀 📑 Monitors                                                    |   |
|                                                                 |   |
| Network adapters                                                |   |
| 1394 Net Adapter                                                |   |
| Marvell Yukon 88E8001/8003/8010 PCI Gigabit Ethernet Controller |   |
|                                                                 |   |
|                                                                 |   |
|                                                                 |   |
| □ □ □ Communications Port (COM1)                                |   |
| ECP Printer Port (LPT1)                                         |   |
| USB Serial Port (COM5)                                          |   |
| VSNetCom COM port                                               |   |
| Processors                                                      |   |
| SCSI and RAID controllers                                       |   |
| 😥 🥘 Sound, video and game controllers                           |   |
|                                                                 |   |

In this example - COM PORT 5 was assigned to the G12C display when the USB cable was attached to the host PC. Verify the correct COM port by disconnecting the USB cable and it should disappear from the list. Reconnect should reinstall the same COM PORT number.

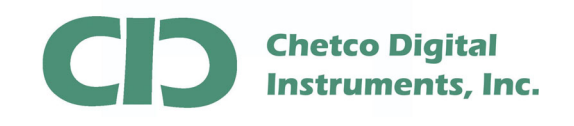

Once you have verified the COM PORT number assigned to the G12C display, proceed to running the BMPLoad.exe utility to connect and download the update.

Download the **vGauge12C\_Color\_Display\_Firmware.zip** file from the Support page on the Chetco Digital Instruments Web Site at <u>http://www.chetcodigital.com/vgauge/support.htm</u>

This is a compressed file format and must be extracted to access the contents.

|                                     |               |                    | Ø                       |
|-------------------------------------|---------------|--------------------|-------------------------|
| Name                                | Date modified | Туре               | >>                      |
| ] vGauge_Color_Display_Firmware.zip |               |                    |                         |
|                                     |               |                    |                         |
|                                     |               |                    |                         |
|                                     |               |                    |                         |
|                                     |               |                    |                         |
|                                     |               |                    |                         |
|                                     |               |                    |                         |
|                                     |               |                    |                         |
|                                     |               |                    |                         |
|                                     |               |                    |                         |
|                                     | Name          | Name Date modified | Name Date modified Type |

To extract the contents, right click on the folder and select Extract All.

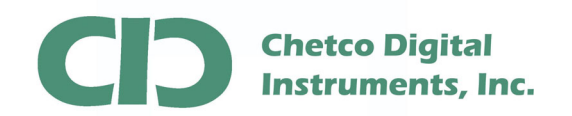

## G12C Firmware Update App Note

| 🖌 Organize 👻 📗        | Views 🗸   |                 | Open 📑 E-mail 👶 Bu         | m                     | _             | _    | () |
|-----------------------|-----------|-----------------|----------------------------|-----------------------|---------------|------|----|
| avorite Links         |           | Name            | ~                          |                       | Date modified | Туре | >> |
| Documents<br>Pictures |           | <sup>il</sup> C | Open<br>Explore            | re.zip                |               |      |    |
| Recently Changer      | 4         |                 | Extract All                |                       |               |      |    |
| Searches              |           | ø               | Show Versions<br>Open With |                       |               |      |    |
| Public                |           | ø               | SmartFTP +                 |                       |               |      |    |
|                       |           |                 | Send To                    |                       |               |      |    |
|                       |           |                 | Cut<br>Copy                |                       |               |      |    |
| Folders               | ^         |                 | Create Shortcut            |                       |               |      |    |
| VGauge_               | Color_Dis | pl<br>D         | Delete<br>Rename           | 12/30/2009<br>1.17 MB | 11:03 AM      |      |    |

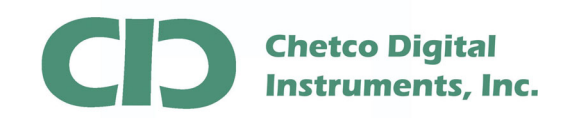

When prompted, select the desired location to store the extracted files.

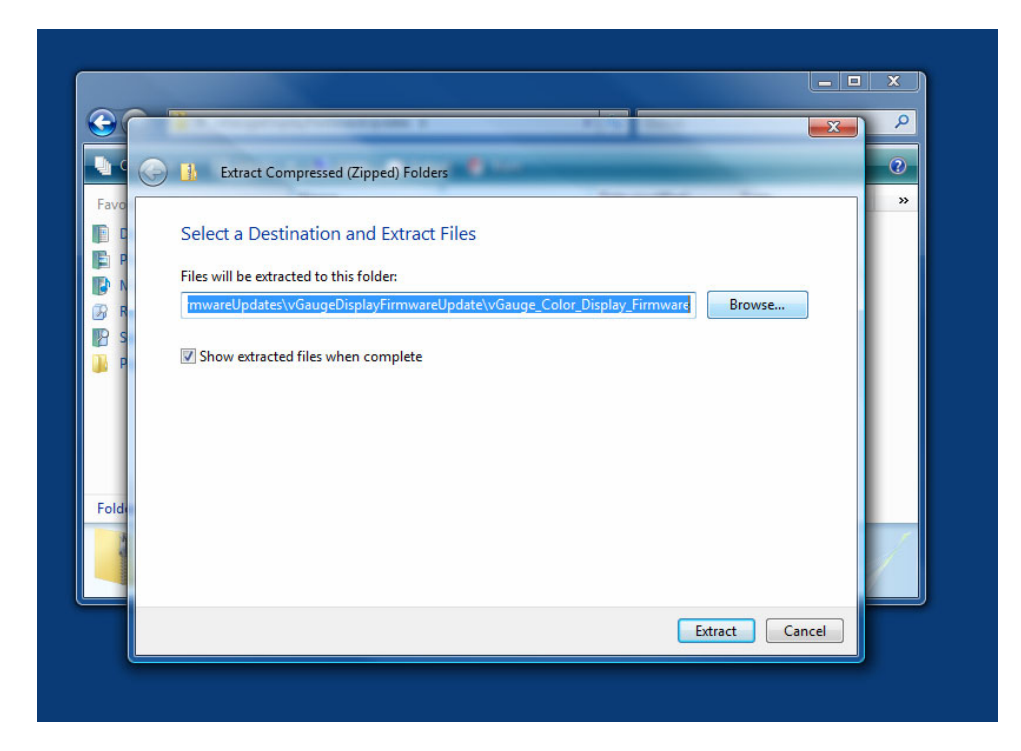

Once extracted, the target folder will contain the BMPLoad.exe application, display firmware upgrade files (\*.upg) and an additional folder for the various display themes.

| 🌗 Organize 👻 📗 View                                                           | ws 🔻 😢 Burn                                                                                                    |                                                                                                    |                                                                        |                                              | 0    |
|-------------------------------------------------------------------------------|----------------------------------------------------------------------------------------------------|----------------------------------------------------------------------------------------------------|------------------------------------------------------------------------|----------------------------------------------|------|
| Favorite Links Documents File Pictures Music Recently Changed Searches Public | Name<br>DisplayThemes<br>BMPLoad XpStyle.exe<br>G12C_Landscape_110109.upg<br>G12C_Portrait_120309.upg<br>G18S_Landscape_102209.upg | Date modified<br>12/30/2009 11:08<br>10/22/2009 3:59 PM<br>11/1/2009 8:44 AM<br>12/3/2009 12:28 PM<br>10/22/2009 3:49 PM | Type<br>File Folder<br>Application<br>UPG File<br>UPG File<br>UPG File | Size<br>348 KB<br>512 KB<br>512 KB<br>512 KB | Tags |
|                                                                               |                                                                                                    |                                                                                                    |                                                                        |                                              |      |

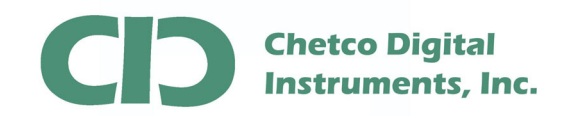

When performing an update – first load the latest firmware then load the desired display theme file. Firmware files are marked with a "\*.upg" extension. Display theme files are a "\*.bin" extension.

Most Theme files can be loaded without need to reload Firmware files as long the Display Orientation (Landscape or Portrait) is not changed. If changing orientation, both Firmware and Theme files will need to be loaded.

This App Note describes how to load both Firmware Files and Theme Files. You may skip the Firmware potion if just changing Themes. The procedures are essentially the same except for the target file.

Start BMPLoad by double clicking on the BMPLoad.exe file. On Windows Vista you may need to right-click and select "Run as Administrator".

| 🎍 Organize 👻 🏢 Views                                                                | 🕶 📑 Open 🖃 E-             | mail 🚯 Burn                                                                                                    |                              |                                                                |                                      | C    |
|-------------------------------------------------------------------------------------|---------------------------|----------------------------------------------------------------------------------------------------|------------------------------|----------------------------------------------------------------|--------------------------------------|------|
| Favorite Links                                                                      | Name                      | Date r                                                                                                    | nodified                     | Туре                                                           | Size                                 | Tags |
| Documents<br>Pictures<br>Music<br>Recently Changed<br>Searches<br>Public<br>Folders | DisplayThemes<br>MPLoad / | 12/30/<br>Open<br>Run as administrator<br>SmartFTP<br>Show Versions<br>Pin to Start Menu<br>Add to Quick Launch<br>Send To | 2009 11:08<br>AM<br>PM<br>PM | File Folder<br>Application<br>UPG File<br>UPG File<br>UPG File | 348 KB<br>512 KB<br>512 KB<br>512 KB |      |
| BMPLoad_XpStyl<br>Application                                                       | e.exe Date modif          | Cut<br>Copy<br>Create Shortcut<br>Delete<br>Rename                                                                         | ated                         | : 10/22/2009 3:59 PN                                           | 2/2009 3:59 PM                       |      |

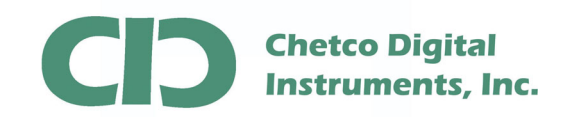

Once started, select the correct COM PORT number from the drop down list and select 57600 as the BAUD rate.

| MP List                                                                            | Selected BMP Information |            |
|------------------------------------------------------------------------------------|--------------------------|------------|
|                                                                                    | File Name                |            |
|                                                                                    | Size Colo                | /s         |
|                                                                                    | Rits per Pixel Rute      | s ner Line |
|                                                                                    |                          |            |
|                                                                                    | l otal bytes Lom         | pressed    |
|                                                                                    |                          |            |
|                                                                                    | Notes                    |            |
|                                                                                    | Macro File               |            |
|                                                                                    | Add Macro File           |            |
|                                                                                    | Font List File           |            |
|                                                                                    | Add Font List            |            |
| Add BMP Remove BMP Load BMP List Save BMP List                                     | Firmware Upgrade         |            |
| Sort BMP Files when added / loaded                                                 | Add Firmware             |            |
| ort Settings Binary Image Load / Save                                              | SLCD Status              |            |
| Port COM9                                                                          | Status Not connected     |            |
| Baud Rate 57600 Value                                                              | Bytes Available 0        |            |
| 460800<br>220400 Screen Snaphot                                                    |                          |            |
| Autobaud 115200 GetScreen                                                          |                          |            |
| xtra Settings 38400<br>Set Rower Ord 19200 inable Bitman Compression Custom Palett | High Color               | inte CLCD  |
| Power On Macio 9600 Set Aux Esca                                                   | e V Orientation          | ABURI      |
| Set Typematic Parameters Bitmap Number 1 ASCII H                                   | x Value 0 🗸              | Quit       |
| Delay Set Control Port Set Touch Sv                                                | itch Debounce            |            |
| epeat (x10ms) Port Number 0 D                                                      | ay (ms)                  |            |

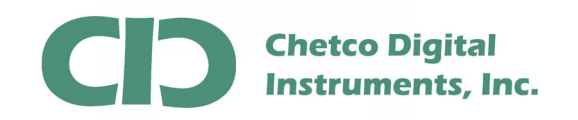

After configuring the COM PORT SETTINGS section, verify the EXTRA SETTINGS section are correct. If not, change them to match the values shown in the dialog.

|                                              |                                       | Selected BMP Information |                              |
|----------------------------------------------|---------------------------------------|--------------------------|------------------------------|
|                                              |                                       | File Name                |                              |
|                                              |                                       | Size                     | Colors                       |
|                                              |                                       | Bits per Pixel           | Bytes per Line               |
|                                              |                                       | Total bytes              | Compressed                   |
|                                              |                                       |                          | Compressor                   |
|                                              |                                       | Notes                    |                              |
|                                              |                                       |                          |                              |
|                                              |                                       | Macro File               |                              |
|                                              |                                       | Add Macro File           |                              |
|                                              |                                       | Font List File           |                              |
|                                              |                                       | Add Font List            |                              |
| Add BMP Remove BMP                           | Load BMP List Save BMP List           | Firmware Upgrade         |                              |
| Sort BMP Files when added / loa              | aded                                  | Add Firmware             |                              |
| Port Settings                                | Binary Image Load / Save              | SLCD Status              |                              |
| Port COM9 -                                  | Load from File Save to File           | Status Connected         |                              |
| Baud Rate 57600 -                            | CRC Value                             | Bytes Available 4128768  | 3                            |
|                                              | Screen Snaphot                        |                          |                              |
| Autobaud Disconnect                          | GetScreen                             |                          |                              |
| Extra Settings<br>Z Set Power On Macro 👘 End | able Bitmap Compression 🔲 Custom Pale | tte 🔽 High               | Color Store into SLCD. ABOBT |
| Power On Macro 1                             | t Splash Screen 📃 Set Aux Esc         | ape 🔍 Orien              | tation                       |
| Set Typematic Parameters                     | Bitmap Number 1 ASCII H               | Hex Value 0              | Quit                         |
| Delay mic-                                   | t Control Port 📃 Set Touch S          | witch Debounce           |                              |

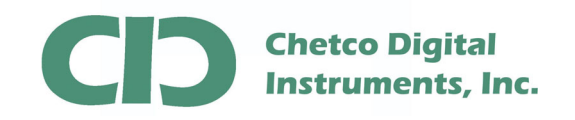

Test the connection by selecting the "Connect" Button. If successful, the SLCD Status will show "Connected"

|                                                                                                    |                                                                                                    | Selected BMP Information                                   |                                       |
|----------------------------------------------------------------------------------------------------|----------------------------------------------------------------------------------------------------|------------------------------------------------------------|---------------------------------------|
|                                                                                                    |                                                                                                    | File Name                                                  |                                       |
|                                                                                                    |                                                                                                    | Size                                                       | Colors                                |
|                                                                                                    |                                                                                                    | Bits per Pixel                                             | Bytes per Line                        |
|                                                                                                    |                                                                                                    | Total bytes                                                | Compressed                            |
|                                                                                                    |                                                                                                    |                                                            |                                       |
|                                                                                                    |                                                                                                    | Notes                                                      |                                       |
|                                                                                                    |                                                                                                    | Macro File                                                 |                                       |
|                                                                                                    |                                                                                                    | Add Macro File                                             |                                       |
|                                                                                                    |                                                                                                    | Font List File                                             |                                       |
|                                                                                                    |                                                                                                    | Add Font List                                              |                                       |
| Add BMP Remove                                                                                                    | BMP Load BMP List Save BMP List                                                                                                    | Firmware Upgrade                                           |                                       |
|                                                                                                    | ed / loaded                                                                                                    | Add Firmware                                               |                                       |
| Sort BMP Files when adde                                                                                                    |                                                                                                    |                                                            |                                       |
| Sort BMP Files when adde                                                                                                    | Binary Image Load / Save                                                                                                    | SLCD Status                                                |                                       |
| Sort BMP Files when adde<br>ort Settings<br>Port COM9                                                                                            | Binary Image Load / Save                                                                                                    | SLCD Status<br>Status Connected                            |                                       |
| Sort BMP Files when adde     ort Settings     Port COM9     Baud Rate 1500                                                                       | Binary Image Load / Save                                                                                                    | SLCD Status<br>Status Connected<br>Bytes Available 4128768 | 1                                     |
| Sort BMP Files when adde ort Settings Port COM9 Baud Rate S00 USB Autobau Disconnect                                                             | Binary Image Load / Save Load from File Save to File CRC Value Screen Snaphot GetScreen                                                                                              | SLCD Status<br>Status Connected<br>Bytes Available 4128760 | I                                     |
| Sort BMP Files when adde<br>ort Settings<br>Port COMS<br>Baud Rate COMS<br>USB<br>Autobaut<br>Wra Settings                                       | Binary Image Load / Save Load from File Save to File CRC Value Screen Snaphot GetScreen                                                                                              | SLCD Status<br>Status Connected<br>Bytes Available 4128760 |                                       |
| Sort BMP Files when adde<br>ort Settings<br>Port COM9<br>Baud Rate 2000<br>USB Disconnect<br>Aductoau<br>Set Power On Nacro 1                    | Binary Image Load / Save                                                                                                    | SLCD Status Connected<br>Bytes Available 4128760           | Color Store into SLCD ABORT           |
| Sort BMP Files when adde<br>ont Settings<br>Port COM9<br>Baud Rate 6.600<br>USB<br>Autobau<br>IS et Fower Unit Scrop<br>Set Typematic Parameters | Binary Image Load / Save<br>Load from File Save to File<br>CRC Value<br>Screen Snaphot<br>GetScreen<br>mable Bitmap Compression Custom P<br>Set Splash Screen<br>Bitmap Number 1 ASC | SLCD Status Connected<br>Bytes Available 4128760           | Color Store into SLCD ABORT<br>tation |

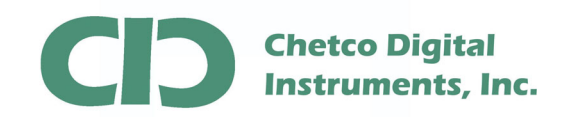

| BMP List                                                                                                    |                                                                                                    | Selected BMP Information                                                                                                    |                             |
|----------------------------------------------------------------------------------------------------|----------------------------------------------------------------------------------------------------|----------------------------------------------------------------------------------------------------|-----------------------------|
|                                                                                                    |                                                                                                    | File Name                                                                                                    |                             |
|                                                                                                    |                                                                                                    | Size                                                                                                    | Colors                      |
|                                                                                                    |                                                                                                    | Bits per Pixel                                                                                                    | Bytes per Line              |
|                                                                                                    |                                                                                                    | Total bytes                                                                                                    | Compressed                  |
|                                                                                                    |                                                                                                    |                                                                                                    |                             |
|                                                                                                    |                                                                                                    | Notes                                                                                                    |                             |
|                                                                                                    |                                                                                                    | Macro File                                                                                                    |                             |
|                                                                                                    |                                                                                                    | Add Macro File                                                                                                    |                             |
|                                                                                                    |                                                                                                    | Freehlich File                                                                                                    |                             |
|                                                                                                    |                                                                                                    | Font List File                                                                                                    |                             |
| Standard Contract                                                                                                    |                                                                                                    | Add 5 Hist                                                                                                    |                             |
| Add BMP Remove B                                                                                                    | MP Load BMP List Save BMP List                                                                                                    | Font List File                                                                                                    |                             |
| Add BMP Remove B                                                                                                    | MP Load BMP List Save BMP List                                                                                                    | Fort List File<br>Add F - Vist<br>Firmware Upgrade<br>Add Firmware                                                              |                             |
| Add BMP Remove Bi                                                                                                    | MP Load BMP List Save BMP List<br>/ loaded<br>Binary Image Load / Save                                                                                                    | Add Finn List<br>Firmware Upgrade<br>Add Firmware                                                                               |                             |
| Add BMP Remove Bi<br>Sort BMP Files when added<br>Port Settings<br>Port COM3 ~                                                                                                    | MP Load BMP List Save BMP List<br>/ loaded<br>Binary Image Load / Save<br>Load from File Save to File                                                                                                    | Font List File Add E - Hist Firmware Upgrade Add Firmware SLCD Status Status Condected                                          |                             |
| Add BMP Remove B<br>Sort BMP Files when added<br>Port Settings<br>Port COMS<br>Baud Rate 57600                                                                                              | MP Load BMP List Save BMP List<br>/ loaded<br>Binary Image Load / Save<br>Load from File Save to File<br>CRC Value                                                                                                    | Add Each ist<br>Firmware Upgrade<br>Add Firmware<br>SLCD Status<br>Status Contected<br>Bytes Available 4128768                  |                             |
| Add BMP Remove B<br>Sott BMP Files when added<br>Port COMS<br>Baud Rate 57600<br>USB<br>Autobaud Disconnect                                                                                 | MP Load BMP List Save BMP List<br>/ loaded<br>Binary Image Load / Save<br>Load from File Save to File<br>CRC Value<br>Screen Snaphot<br>GetScreen                                                                             | Add C + List<br>Add C + List<br>Firmware Upgrade<br>Add Firmware<br>SLCD Status<br>Status Co - coted<br>Bytes Available 4128768 |                             |
| Add BMP Remove B<br>Sort BMP Files when added<br>Port Settings<br>Port COM9<br>Baud Rate 57600<br>USB Disconnect<br>Extra Settings<br>Extra Settings                                        | MP Load BMP List Save BMP List<br>/ loaded<br>Binary Image Load / Save<br>Load from File Save to File<br>CRC Value<br>Screen Snaphot<br>GetScreen                                                                             | Font List File Add En Nist Firmware Upgrade Add Firmware SLCD Status Status Con-acted Bytes Available 4128768                   |                             |
| Add BMP Remove B<br>Sort BMP Files when added<br>Port Settings<br>Port COM9<br>Baud Rate 57600<br>USB Disconnect<br>Extra Settings<br>Set Power On Macro P<br>Power On Macro 1              | MP Load BMP List Save BMP List<br>/ loaded<br>Binary Image Load / Save<br>Load from File Save to File<br>CRC Value<br>Screen Snaphot<br>Enable Bitmap Compression Custom Pale<br>Set Splash Screen Set Aux For                | Font List File Add En blist Firmware Upgrade Add Firmware SLCD Status Status Connected Bytes Available 4128768                  | Color Store into SLCD ABORT |
| Add BMP Remove B<br>Sort BMP Files when added<br>Port Settings<br>Port COM9<br>Baud Rate 57600<br>USB Disconnect<br>Extra Settings<br>Set Fower On Macro Power On Macro<br>Power On Macro 1 | MP Load BMP List Save BMP List<br>/ loaded<br>Binary Image Load / Save<br>Load from File Save to File<br>CRC Value<br>Screen Snaphot<br>Enable Bitmap Compression Custom Pale<br>Set Splash Screen<br>Bitmap Number 1 ASCII F | Font List File Add C Hist Firmware Upgrade Add Firmware SLCD Status Status Corected Bytes Available 4128768 ette ette           | Color Store into SLCD ABORT |

Next-select the firmware file to load into the display.

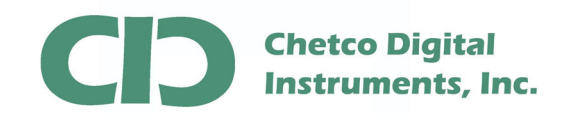

Be sure to select the correct file to match the display type. Also note there may be both Landscape and Portrait versions for each display type.

When choosing a Display Orientation (Landscape or Portrait) be sure to select the correct matching Theme file. Landscape Themes will not work with Portrait Firmware or Portrait Themes with Landscape Firmware.

| BMP List             |               |                |                     | Sele<br>File | ected BM  | P Informat | ion        |                 |       |
|----------------------|---------------|----------------|---------------------|--------------|-----------|------------|------------|-----------------|-------|
|                      |               |                |                     | Size         |           |            |            | Colors          |       |
| _                    |               |                |                     | Bits         | per Pixel |            |            | Butes per Line  |       |
| 855                  | Open          |                |                     | -            | -         |            |            |                 |       |
|                      | Look in:      | 📙 vGauge_      | Color_Display_Firmw | are          | •         | G 🥬        | بي 🍋       |                 | -     |
|                      | æ             | Name           | Date modif          | Туре         | Size      |            | Tags       |                 |       |
|                      | 2             | 🍌 DisplayT     | hemes               |              |           |            | -          |                 |       |
|                      | Recent Places | G12C_La        | ndscape_110109.u    | pg           |           |            |            |                 |       |
|                      |               | G12C_Po        | ortrait_120309.upg  |              |           |            |            |                 |       |
|                      | Desktop       | GI85_La        | ndscape_102209.uj   | pg           |           |            |            |                 |       |
|                      | 1             |                |                     |              |           |            |            |                 |       |
|                      | <b>W</b>      |                |                     |              |           |            |            |                 | -     |
|                      | Joe           |                |                     |              |           |            |            |                 |       |
| Sort BMP Files       |               |                |                     |              |           |            |            |                 | -     |
| Port Settings        | Computer      |                |                     |              |           |            |            |                 | -     |
| Port CC              |               |                |                     |              |           |            |            |                 |       |
| P. 10.1              | Network       |                |                     |              |           |            |            |                 |       |
| bauu nate            |               | File name:     | G12C_Landso         | ape_110105   | ).upg     |            | -          | Open            |       |
| USB<br>Autobaud      |               | Files of type: | Firmware Upg        | ade (*.upg)  |           |            | •          | Cancel          |       |
| Extra Settings       |               |                |                     |              |           |            |            |                 |       |
| Set Power On Macro   | 📃 Enable      | Bitmap Compres | ision 🔲 Custom Pa   | alette       |           | 🔽 H        | igh Color  | Store into SLCD | ABORT |
| Power On Macro 1     | Set Spl       | ash Screen     | Set Aux E           | scape        |           | 0 📝        | rientation |                 |       |
| Set Typematic Parame | sters Bit     | nap Number 1   | ASU                 | THEX Value   |           |            | 0 🔻        | Q               | uit   |
| Lobu                 |               | to all Direct  | Set Louck           | Cuntols Dob  | 01000     |            |            |                 |       |

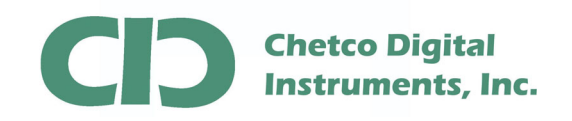

After choosing the correct file, select the "Store Onto SLCD" button to start loading the new file.

| BMP List                                                              |                                           |                                                                                                    | Selected BMP Information                                                                               |                                                    |
|-----------------------------------------------------------------------|-------------------------------------------|----------------------------------------------------------------------------------------------------|----------------------------------------------------------------------------------------------------|----------------------------------------------------|
|                                                                       |                                           |                                                                                                    | File Name Size Bits per Pixel Total bytes Notes Macro File Add Macro File Fort List File Add Font List | Colors Bytes per Line Compressed                   |
| Add BMP                                                               | Remove BMP                                | Load BMP List Save BMP List                                                                                                   | Firmware Upgrade                                                                                       | leave the stable school of the first school of the |
| Sort BMP I                                                            | Files when added / loa                    | Direct land ( Caus                                                                                                    | Add Firmware 0. deve                                                                                   | iopineni (pais inteach (viciauger innivialeu puac  |
| Port Settings                                                         | TUM9                                      | Load from File                                                                                                    | SLCD Status<br>Status Connected                                                                        |                                                    |
| Baud Bate                                                             | 57600                                     | CRC Value                                                                                                    | Bytes Available 4128768                                                                                |                                                    |
| USB<br>Autobaud                                                       | Disconnect                                | Screen Snaphot<br>GetScreen                                                                                                   |                                                                                                    | $\frown$                                           |
| Extra Settings<br>Set Power O<br>Power On Mai<br>Set Typemat<br>Delay | n Macro Ena<br>cro 1 Set<br>ic Parameters | ble Bitmap Compression Custom Paletti<br>Splash Screen Set Aux Escap<br>Bitmap Number 1 ASCII He<br>Control Port Set Touch Sw | e V High C<br>e V Drienta<br>x Value 0                                                                 | olor Store into SLCD ABORT                         |

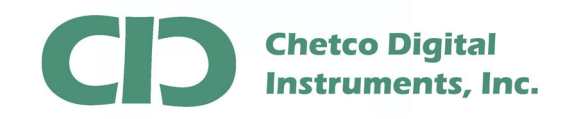

A status bar will show progress. This can take from 1 to 2 minutes depending on the system.

| IMP List                 |                                      | Selected BMP Information |                                          |
|--------------------------|--------------------------------------|--------------------------|------------------------------------------|
|                          |                                      | File Name                |                                          |
|                          |                                      | Size                     | Colors                                   |
|                          |                                      | Bits per Pixel           | Bytes per Line                           |
|                          |                                      | Total butes              | Compressed                               |
|                          |                                      | r otal bytes             | Compressed                               |
|                          |                                      | Notes                    |                                          |
|                          |                                      | Macro File               |                                          |
|                          |                                      | Add Macro File           |                                          |
|                          |                                      | Font List File           |                                          |
|                          |                                      | Add Font List            |                                          |
| Add BMP Remove           | e BMP Load BMP List Save BMP List    | Firmware Upgrade         |                                          |
| Sort BMP Files when add  | led / loaded                         | Add Firmware D:\dev      | velopment\parts\Reach\vGaugeFirmwareUpda |
| ort Settings             | Binary Image Load / Save             | SLCD Status              |                                          |
| Port COM9                | ▼ Load from File Save to File        | Status Erasing Block     | k 5                                      |
| Baud Rate 57600          | CRC Value 0xFFFF                     | Bytes Available 3145728  | 3                                        |
| UCD                      | Screen Snaphot                       |                          |                                          |
| Autobaud Disconnec       | GetScreen                            | ]                        |                                          |
| xtra Settings            | Enable Ritman Compression Custom Pak | ette 🗸 High              | Color Characiata SLCD ADODT              |
| Power On Macro 1         | ✓ Set Splash Screen Set Aux Esc      | cape 🗸 Orien             | Itation                                  |
| Set Typematic Parameters | Bitmap Number 1 ASCII                | Hex Value 0              | - Quit                                   |
| Delay                    | Set Control Port                     | Switch Debounce          |                                          |
| (epeat (x10ms)           | Port Number 0                        | Delay (ms)               |                                          |

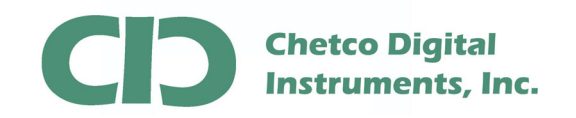

Once completed, you will be asked to calibrate the touch screen. Skip this step for now as you will need to do this after loading the Theme file.

| BMP List                                                                                      |                                                                                                    | Selected BMP Information                                      | n                                          |
|-----------------------------------------------------------------------------------------------|----------------------------------------------------------------------------------------------------|---------------------------------------------------------------|--------------------------------------------|
|                                                                                               |                                                                                                    | File Name Size Bits per Pixel Total bytes                     | Colors Bytes per Line Compressed           |
|                                                                                               |                                                                                                    | Notes                                                         |                                            |
|                                                                                               |                                                                                                    | Macro File                                                    |                                            |
| Add BMP Remov                                                                                 | ve BMP Load BMP L                                                                                                    | No D:\de                                                      | evelopment\parts\Reach\vGaugeFirmwareUpdat |
| Port Settings                                                                                 | Binary Image Load / Save                                                                                                    | SLCD Status                                                   |                                            |
| Port COM9                                                                                     | Load from File     Save to File                                                                                                    | Status Sending col                                            | mmanos                                     |
| Baud Rate 57600                                                                               | CRC Value OxFFFF                                                                                                    | Bytes Available 314572                                        | 28                                         |
| USB Disconne                                                                                  | ect GetScreen                                                                                                    | ]                                                             |                                            |
| Extra Settings<br>Set Power On Macro<br>Power On Macro 1<br>Set Typematic Parameters<br>Delay | □ Enable Bitmap Compression       □ Custom Pa         ☑ Set Splash Screen       □ Set Aux Es         Bitmap Number       1         ☑ Set Control Port       □ Set Touch | lette ✓ High<br>cape ✓ Orie<br>Hex Value (<br>Switch Debounce | h Color Store into SLCD ABORT              |

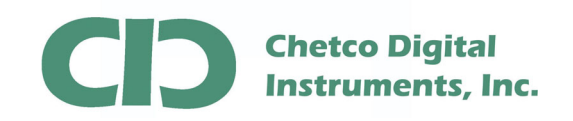

After performing a firmware update, the unit Baud rate will be reset to the default of 115200. It is recommended to reset the Baud rate to 115200 and test the connection again at the new rate to verify operation. Once the new theme file is loaded, it will reset to the old 57600 rate.

| BMP List                 |                                         | Selected BMP Information |                                         |
|--------------------------|-----------------------------------------|--------------------------|-----------------------------------------|
|                          |                                         | File Name                |                                         |
|                          |                                         | Size                     | Colors                                  |
|                          |                                         | Pite per Piuel           | Putes per Line                          |
|                          |                                         | Dits per l'ixer          | bytes per Line                          |
|                          |                                         | Total bytes              | Compressed                              |
|                          |                                         |                          |                                         |
|                          |                                         | Notes                    |                                         |
|                          |                                         | Macro File               |                                         |
|                          |                                         | Add Macro File           |                                         |
|                          |                                         | Font List File           |                                         |
|                          |                                         | Add Font List            |                                         |
| Add BMP Remov            | re BMP Load BMP List Save BMP List      | Firmware Upgrade         |                                         |
| Sort BMP Files when add  | ded / loaded                            | Add Firmware             |                                         |
| Port Settings            | Binary Image Load / Save                | SLCD Status              |                                         |
| Port COM9                | ▼ Load from File Save to File           | Status Programmed        | 589824 bytes in 192.0 seconds (3.1KB/s) |
| Baud Rate 115200         | CRC Value 0xFFFF                        | Bytes Available 3145728  | 3                                       |
| 460800<br>230400         | Screen Snaphot                          |                          |                                         |
| Autobaud 115200<br>57600 | GetScreen                               |                          |                                         |
| Extra Settings 38400     | nable Bitman Compression 🔲 Custom Palel | te 📝 High                |                                         |
| Power On Mac. 9600       | Jet Splash Screen                       | ape 🔽 Orien              | atation                                 |
| Set Typematic Parameters | Bitmap Number 1 ASCII H                 | lex Value 0              | Quit                                    |
| D 1                      | Set Control Port                        | witch Debounce           |                                         |
| Delay                    |                                         |                          |                                         |

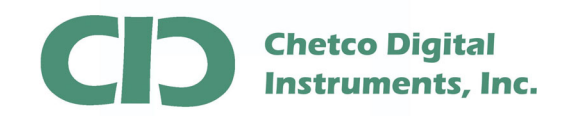

Now that the new firmware file is loaded, the next step is to load the desired Theme file. Choose the "Load From File" button.

| BMP List                                                        | Selected BMP Information         |                       |
|-----------------------------------------------------------------|----------------------------------|-----------------------|
|                                                                 | File Name                        |                       |
|                                                                 | Size                             | Colors                |
|                                                                 | Bits per Pixel                   | Bytes per Line        |
|                                                                 | Total bytes                      | Compressed            |
|                                                                 |                                  |                       |
|                                                                 | Notes                            |                       |
|                                                                 | Macro File                       |                       |
|                                                                 | Add Macro File                   |                       |
|                                                                 | Font List File                   |                       |
|                                                                 | Add Font List                    |                       |
| Add BMP Remove BMP Load BMP List Save BMP List                  | Firmware Upgrade                 |                       |
| Sort BMP Files when added / loade                               | Add Firmware                     |                       |
| Port Settings Binary Image Load / Sa                            | SLCD Status                      |                       |
| Port COM9 - Load from File Sive to File                         | Status Connected                 |                       |
| Baud Bate 115200 CRC Value 0xFLF                                | Bytes Available 3145728          |                       |
| Screen Snaphot                                                  |                                  |                       |
| USB Disconnect GetScreen                                        | ]                                |                       |
| Extra Settings                                                  |                                  |                       |
| Set Power Un Macro     Enable Bitmap Compression     Custom Pai | ette 💽 High                      | Store into SLCD ABORT |
| Cet Tursenation Set Aux Est                                     | cape 🛛 💟 Urieni<br>Hex Value 🗍 🕠 | tation                |
|                                                                 |                                  | Quit                  |

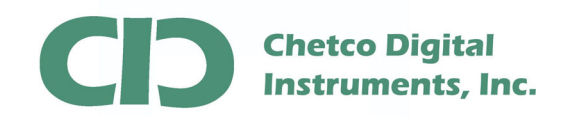

|                                                                                                  |                                         |                            |                   | s                      | elected BMP I | Information  |                  |       |
|--------------------------------------------------------------------------------------------------|-----------------------------------------|----------------------------|-------------------|------------------------|---------------|--------------|------------------|-------|
|                                                                                                  |                                         |                            |                   | F                      | ile Name      |              |                  |       |
|                                                                                                  |                                         |                            |                   | s                      | ize           |              | Colors           |       |
|                                                                                                  |                                         |                            |                   | В                      | its per Pixel |              | Butes per Line   |       |
|                                                                                                  | Open                                    |                            |                   |                        |               |              |                  | -     |
|                                                                                                  | Look in:                                | 📕 vGauge_(                 | Color_Display_Fim | ware                   | - (           | 6 👂 📂 🗔 -    |                  | -     |
|                                                                                                  | æ                                       | Name                       | Date modif        | Туре                   | Size          | Tags         |                  |       |
|                                                                                                  | 2                                       | 📕 DisplayT                 | hemes             |                        |               |              |                  |       |
|                                                                                                  | Recent Places                           |                            |                   | Date crea              | ated: 12/30/2 | 009 11:08 AM |                  |       |
|                                                                                                  |                                         |                            |                   | Size: 17.5             | MB            |              |                  |       |
|                                                                                                  | Desktop                                 |                            |                   |                        |               |              |                  |       |
|                                                                                                  |                                         |                            |                   |                        |               |              |                  |       |
| Add BMP                                                                                          | ice                                     |                            |                   |                        |               |              |                  |       |
|                                                                                                  | ,                                       |                            |                   |                        |               |              |                  | -     |
| Sort BMP Files                                                                                   |                                         |                            |                   |                        |               |              |                  |       |
| ort Settings                                                                                     | Computer                                |                            |                   |                        |               |              |                  | -     |
| Port CC                                                                                          | <b>N</b>                                |                            |                   |                        |               |              |                  |       |
| Baud Rate 11                                                                                     | Network                                 |                            |                   |                        |               |              |                  |       |
|                                                                                                  |                                         | File name:                 |                   |                        |               | •            | Open             |       |
|                                                                                                  |                                         | Files of type:             | Binary File (*    | .BIN)                  |               | <b>•</b>     | Cancel           |       |
| USB<br>Autobaud                                                                                  |                                         | Ritman Compress            | sion 🔲 Custom     | Palette                | _             | V High Color | Characiata CL CD | ARODT |
| USB<br>Autobaud<br>xtra Settings                                                                 | e Enable I                              | ennap compres              | out out on        |                        |               |              | STOLE INCO SECD  | ABUNI |
| USB<br>Autobaud<br>xtra Settings<br>Set Power On Macro<br>Power On Macro 1                       | o 📃 Enable I                            | ash Screen                 | Set Aux           | Escape                 |               | v unentation |                  |       |
| USB<br>Autobaud<br>xtra Settings<br>Set Power On Macro<br>Power On Macro 1<br>Set Typematic Para | o Enable i<br>V Set Spla<br>meters Bitr | ash Screen<br>map Number 1 | Set Aux<br>A9     | Escape<br>CII Hex Valu | le 📃          |              | 0                | uit   |

Next, pick the desired theme folder for the target Display type.

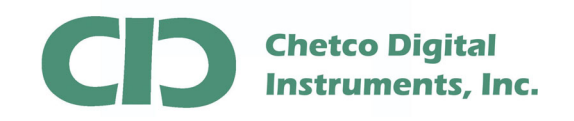

And then choose the desired theme file (\*.bin)

| MP List                                                                                       |                                           |                                                          |                                                                                                    |                                                   | Selected<br>File Nam             | BMP Ir<br>e | nformal    | tion                    |               |         |       |
|-----------------------------------------------------------------------------------------------|-------------------------------------------|----------------------------------------------------------|----------------------------------------------------------------------------------------------------|---------------------------------------------------|----------------------------------|-------------|------------|-------------------------|---------------|---------|-------|
|                                                                                               |                                           |                                                          |                                                                                                    |                                                   | Size                             |             |            |                         | Colors        |         |       |
|                                                                                               | Open                                      |                                                          |                                                                                                    | -                                                 | Bits per F                       | lixel       | _          | _                       | Butes p       | er Line |       |
|                                                                                               | Look in:                                  | DisplayTh                                                | nemes                                                                                                    |                                                   |                                  | - 6         | ) 🏚        | P                       |               |         |       |
| Add BMP<br>Sort BMP Files<br>ort Settings C<br>Port C                                         | cent Places<br>Desktop<br>joe<br>computer | Name                                                     | Date modif<br>indscape_Blue3D<br>indscape_Classic<br>indscape_Cluster<br>indscape_White_1<br>ortrait_Blue3D_090 | Type<br>123009.<br>121609_<br>8lue_120<br>20309.E | SBIN<br>1.BIN<br>0709.BIN<br>EIN | ize         |            | Tags                    |               |         |       |
| Baud Rate 11<br>USB<br>Autobaud                                                               | Network                                   | File name:<br>Files of type:                             | G12C_Lands<br>Binary File (*                                                                                    | cape_B<br>BIN)                                    | ue3D_123                         | 009.BII     | N          | •                       | Oper<br>Cance | el      |       |
| xtra Settings<br>Set Power On Macro<br>Power On Macro<br>1<br>Set Typematic Paramete<br>Delay | Enable E<br>Set Spla<br>rs Bitn           | titmap Compres<br>sh Screen<br>nap Number 1<br>trol Port | sion Custom F<br>Set Aux<br>AS                                                                                  | Palette<br>Escape<br>CII Hex \<br>Switch          | /alue                            |             | ♥ H<br>▼ 0 | igh Color<br>rientation | Store int     | o SLCD  | ABORT |

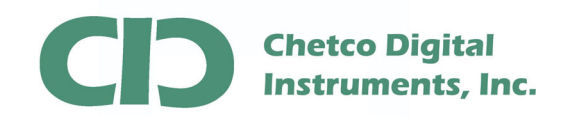

| 2000 CONTRACTOR 100 CONTRACTOR 100 CONTRACTOR 100 CONTRACTOR 100 CONTRACTOR 100 CONTRACTOR 100 CONTRACTOR 100 C |                                                                                                | Selected BMP Information                                   |                |
|----------------------------------------------------------------------------------------------------|------------------------------------------------------------------------------------------------|------------------------------------------------------------|----------------|
|                                                                                                    |                                                                                                | File Name                                                  |                |
|                                                                                                    |                                                                                                | Size                                                       | Colors         |
|                                                                                                    |                                                                                                | Bits per Pixel                                             | Bytes per Line |
|                                                                                                    |                                                                                                | Total bytes                                                | Compressed     |
|                                                                                                    |                                                                                                |                                                            |                |
|                                                                                                    |                                                                                                | Notes                                                      |                |
|                                                                                                    |                                                                                                | Macro File                                                 |                |
| Add BMP Remove I                                                                                                | BMP Load BMP List Sa                                                                           | OK Jpgrade                                                 |                |
| Sort BMP Files when adden 'ort Settings Port CDM9                                                               | Binary Image Load / Save                                                                       | SLCD Status<br>Status Connected                            |                |
| Sort BMP Files when adder<br>fort Settings<br>Port COM9<br>Baud Rate 115200                                     | Binary Image Load / Save Load from File Save to File CRC Value 0x97E1                          | SLCD Status<br>Status Connected<br>Bytes Available 3145721 | 3              |
| Sort BMP Files when adder<br>tort Settings Port COM9 Baud Rate 115200 USB Autobaud Disconnect                   | Binary Image Load / Save Load from File Save to File CRC Value 0x97E1 Screen Snaphot GetScreen | SLCD Status<br>Status Connected<br>Bytes Available 3145721 | 3              |

After the Theme file is found, it is checked and verified.

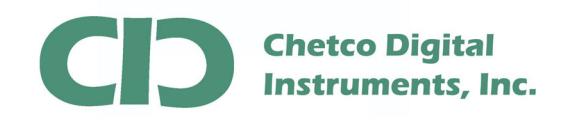

Next, load the Theme File to the target display by selecting the "Store into SLCD" button

| MP List       |                        |                                       | Selected BMP Information | 1                                                                                                    |
|---------------|------------------------|---------------------------------------|--------------------------|----------------------------------------------------------------------------------------------------|
|               |                        |                                       | File Name                |                                                                                                    |
|               |                        |                                       | Size                     | Colors                                                                                                    |
|               |                        |                                       | Bits per Pixel           | Bytes per Line                                                                                                    |
|               |                        |                                       | Total bytes              | Compressed                                                                                                    |
|               |                        |                                       |                          | and the state of the state of t |
|               |                        |                                       | Notes                    |                                                                                                    |
|               |                        |                                       | Macro File               |                                                                                                    |
|               |                        |                                       | Add Macro File           |                                                                                                    |
|               |                        |                                       | Font List File           |                                                                                                    |
|               |                        |                                       | Add Font List            |                                                                                                    |
| Add BMP       | Remove BMP             | Load BMP List Save BMP List           | Firmware Upgrade         |                                                                                                    |
| Sort BMP      | Files when added / loa | ded                                   | Add Firmware             |                                                                                                    |
| ort Settings  |                        | Binary Image Load / Save              | SLCD Status              |                                                                                                    |
| Port          | COM9 -                 | Load from File Save to File           | Status Connected         |                                                                                                    |
| Baud Rate     | 115200 -               | CRC Value 0x97E1                      | Bytes Available 3145728  | 8                                                                                                    |
| LICD          |                        | Screen Snaphot                        |                          |                                                                                                    |
| Autobaud      | Disconnect             | GetScreen                             |                          |                                                                                                    |
| xtra Settings | n Maero 🔲 Enal         | ole Bitman Compression 🔲 Custom Palel | te 👿 High                |                                                                                                    |
| Power On Ma   | cro 1 V Set            | Splash Screen 🕅 Set Aux Fsc.          | ane 🔽 Orier              | ntation                                                                                                    |
| ] Set Typemat | ic Parameters          | Bitmap Number 1 ASCII H               | lex Value 0              |                                                                                                    |
| Delay         | Set                    | Control Port 📃 Set Touch S            | witch Debounce           |                                                                                                    |
|               |                        | Port Number o                         | alau (ma)                |                                                                                                    |

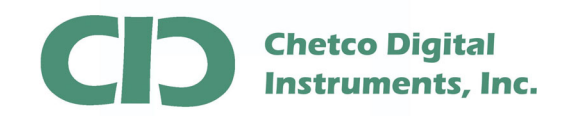

Again, progress will show in the status field. It may take up to 5 minutes to load a theme file. Do not perform any other tasks while loading the file.

| Add BMP       Remove BMP       Load BMP List       Save BMP List         Sort BMP Files when added / loaded       Binay Image Load / Save       File Name         Settings       Binay Image Load / Save       Save DMP List         Settings       Binay Image Load / Save       Status         Ort       COM9 w       Load from File         Settings       Binay Image Load / Save       Status         Status       Programming 3955256 Bytes, 33 % Completed         Bytes Available       4128768                                                                                                    | MP List      |                             |                             | Selected BMP Information | 1                               |
|----------------------------------------------------------------------------------------------------|--------------|-----------------------------|-----------------------------|--------------------------|---------------------------------|
| Size       Colors         Bits per Pixel       Bytes per Line         Total bytes       Compressed         Notes       Notes         Macro File       Add Macro File         Add BMP       Remove BMP       Load BMP List         Sort BMP Files when added / loaded       Save BMP List         Settings       Binay Image Load / Save         ort       COM9 w         Load from File       Save to File         Add Rate       115200 w         USB       Screen Snaphot         USB       Disconnect                                                                                                    |              |                             |                             | File Name                |                                 |
| Add BMP     Remove BMP     Load BMP List     Save BMP List       Sort BMP Files when added / loaded     Binay Image Load / Save     Font List File       Status     Status     Status       Status     Programming 3955256 Bytes, 33 % Completed       Bytes Available     4128768                                                                                                    |              |                             |                             | Size                     | Colors                          |
| Add BMP       Remove BMP       Load BMP List       Save BMP List         Add BMP       Remove BMP       Load BMP List       Save BMP List         Sort BMP Files when added / loaded       Firmware Upgrade         Sort BMP Files when added / loaded       Save BMP List         Isettings       Binary Image Load / Save         ort       COM9 w       Load from File         Load from File       Save to File         aud Rate       115200 w       Screen Snaphot         USB       Disconnect       GetScreen                                                                                                    |              |                             |                             | Bits per Pixel           | Bytes per Line                  |
| Add BMP     Remove BMP     Load BMP List     Save BMP List       Add BMP     Remove BMP     Load BMP List     Save BMP List       Sort BMP Files when added / loaded     Firmware Upgrade       Add Rate     115200 *     Load from File       Screen Snaphot     Screen Snaphot                                                                                                    |              |                             |                             | Total butos              | Commenced                       |
| Notes       Macro File       Add BMP       Remove BMP       Load BMP List       Save BMP List       Sort BMP Files when added / loaded       Sort COM9 *       Load from File       Save Disconnect       Screen Snaphot       USB       Disconnect                                                                                                    |              |                             |                             | Total bytes              | Compressed                      |
| Macro File       Add BMP     Remove BMP       Load BMP List     Save BMP List       Sort BMP Files when added / loaded     Add Fork List       Sort BMP Files when added / loaded     Firmware Upgrade       Sort BMP Files when added / loaded     Save BMP List       Is out BMP Files when added / loaded     Save to File       Sort COM9 w     Load from File       Save to File     Status       Status     Programming 3955256 Bytes, 33 % Completed       Bytes Available     4128768       USB     Disconnect       GetScreen     GetScreen                                                                                                    |              |                             |                             | Notes                    |                                 |
| Add Macro File Add Macro File Font List File Add Font List Save BMP List Save BMP List Save BMP List Save BMP List Sortem Singuration Constraints Status Firmware Status Firmware Firmware Firmware Firmw |              |                             |                             | Macro File               |                                 |
| Add BMP     Remove BMP     Load BMP List     Save BMP List       Sort BMP Files when added / loaded     Firmware Upgrade       Sort COM9     Binary Image Load / Save       ort     COM9     Load from File       Sorten Snaphot     Screen Snaphot       USB     Disconnect                                                                                                    |              |                             |                             | Add Macro File           |                                 |
| Add BMP     Remove BMP     Load BMP List     Save BMP List       Sort BMP Files when added / loaded     Firmware Upgrade       1 Settings     Binay Image Load / Save       ort     COM3 *     Load from File       aud Rate     115200 *     CRC Value       Disconnect     Screen Snaphot                                                                                                    |              |                             |                             | Font List File           |                                 |
| Add BMP     Remove BMP     Load BMP List     Save BMP List       Sort BMP Files when added / loaded     Firmware Upgrade       Is settings     Binay Image Load / Save       ort     COM9 *     Load from File       aud Rate     115200 *     CRC Value       Disconnect     Screen Snaphot                                                                                                    |              |                             |                             | Add Font List            |                                 |
| Sort BMP Files when added / loaded     Add Firmware       Settings     Binary Image Load / Save       ort     CDM9       Load from File     Save to File       aud Rate     115200       Disconnect     Screen Snaphot       GetScreen     GetScreen                                                                                                    | Add BMP      | Remove BMP                  | Load BMP List Save BMP List | Eirmware Upgrade         |                                 |
| t Settings Binary Image Load / Save SLCD Status Status Programming 3955256 Bytes, 33 % Completed aud Rate 115200 * CRC Value 0x97E1 USB Disconnect Autobaud Disconnect GetScreen                                                                                                    | Sort BMP F   | Files when added / loa      | ded                         | Add Firmware             |                                 |
| Ort         COM9          Load from File         Save to File         Status         Programming 3955256 Bytes, 33 % Completed           aud Rate         115200          CRC Value         0x97E1         Bytes Available         4128768           USB<br>Autobaud         Disconnect         Screen Snaphot         GetScreen         GetScreen         File                                                                                                    | ort Settings |                             | Binary Image Load / Save    | SLCD Status              |                                 |
| aud Rate 115200 * CRC Value 0x37E1 Bytes Available 4128768 USB Disconnect Autobaud GetScreen                                                                                                    | Port         | COM9 -                      | Load from File Save to File | Status Programming       | g 3955256 Bytes, 33 % Completed |
| USB Disconnect GetScreen                                                                                                    | Baud Rate    | 115200 👻                    | CRC Value 0x97E1            | Bytes Available 412876   | 8                               |
| Autobaud GetScreen                                                                                                    | UCD          |                             | Screen Snaphot              |                          |                                 |
|                                                                                                    | Autobaud     | Disconnect                  | GetScreen                   |                          |                                 |
| I LI M HODE KITTODE CONDICIONICIO LI LINTOTO MONOTO                                                                                                    | Power On Mac | n Macro Cura<br>cro 1 V Set | Splash Screen               | cape Z Orie              | ntation                         |
| Set Power Un Macro Enable Bitmap Compression Custom Palette Vinign Color Store into SLCD ABORT                                                                                                    | Set Typemat  | ic Parameters               | Bitmap Number 1 ASCII       | Hex Value                | D v Quit                        |
| Set Power Un Macro  Lustom Palette  V High Color  Store into SLCD  ABORT  Store into SLCD  ABORT  Store into SLCD  ABORT  Store into SLCD  ABORT  O  O  O  O  O  O  O  O  O  O  O  O  O                                                                                                    | Delav        | Set                         | Control Port 📃 🗌 Set Touch  | Switch Debounce          |                                 |
| Set Power Un Macro Enables Bitmap Lompression Lusson Palette V Incluint Store into SLCD ABORT<br>wer On Macro I V Set Splash Screen Set Aux Escape V Direntation<br>Set Typematic Parameters Bitmap Number I ASCII Hex Value 0 v Quit<br>Delay V Set Control Port Set Touch Switch Debounce                                                                                                    |              |                             | Port Number                 | Dolou (mo)               |                                 |

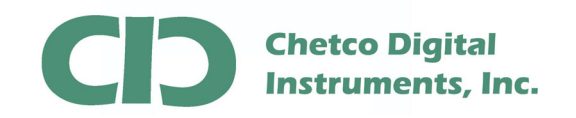

Once the file is completed, you will be asked to calibrate the touch area of the display. Select "OK" and proceed with the on screen instruction on the display.

| MP List                             |                                        | Selected BMP Information     | 1              |
|-------------------------------------|----------------------------------------|------------------------------|----------------|
|                                     |                                        | File Name                    |                |
|                                     |                                        | Size                         | Colors         |
|                                     |                                        | Bits per Pixel               | Bytes per Line |
|                                     |                                        | Total bytes                  | Compressed     |
|                                     |                                        | Notes                        |                |
|                                     |                                        | Macro File                   |                |
|                                     | Calibrate Touch                        |                              |                |
| Add BMP Remove BMP                  | Calibrate touch scree                  | en?                          |                |
| ort Settings                        | Binary Image Load / Save               | SLCD Status                  |                |
| Port COM9 -                         | Load from File Save to File            | Status Sending cor           | nmands         |
| Baud Rate 115200 -                  | CRC Value 0x97E1                       | Bytes Available 412876       | 8              |
| USB Disconnect                      | Screen Snaphot<br>GetScreen            |                              |                |
| xtra Settings<br>Set Power On Macro | able Bitmap Compression 🗌 Custom Palet | te 🗸 High                    |                |
| Power On Macro 1 🛛 🗸 Se             | t Splash Screen 🔄 🗌 Set Aux Esca       | ipe √ Orie                   | ntation        |
| Set Typematic Parameters Delay      | Bitmap Number 1 ASCII H                | ex Value 0<br>witch Debounce | Quit           |
|                                     | Port Number o                          | iolou (mo)                   |                |

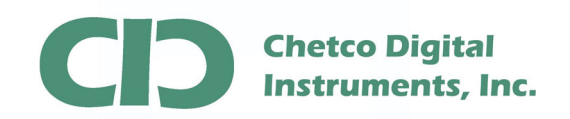

| BMP List                                                   |                                          | Selected BMP Information<br>File Name |                             |
|------------------------------------------------------------|------------------------------------------|---------------------------------------|-----------------------------|
|                                                            |                                          | Size                                  | Colors                      |
|                                                            |                                          | Bits per Pixel                        | Bytes per Line              |
|                                                            |                                          | Total bytes                           | Compressed                  |
|                                                            |                                          |                                       |                             |
|                                                            |                                          | Notes                                 |                             |
|                                                            |                                          | Macro File                            |                             |
| Sort BMP Files when ad Port Settings                       | ded / loaded<br>Binary Image Load / Save | OK are SLCD Status                    |                             |
| Port COM9                                                  | Load from File     Save to File          | e Status Calibrating to               | uch screen                  |
| Baud Rate 115200                                           | CRC Value 0x97E1                         | Bytes Available 4128768               |                             |
| USB Disconne                                               | ect Screen Snaphot GetScreen             |                                       |                             |
| Extra Settings                                             | Enable Bitmap Compression Custom         | Palette 📝 High                        | Color Store into SLCD ABORT |
| Set Power On Macro                                         | Set Splasn Screen                        | Escape 📝 Orien                        | tation                      |
| Set Power On Macro Power On Macro Set Typematic Parameters | Bitmap Number 1 AS                       |                                       | Uuit                        |

## Once completed, Select OK to finish the operation.

At this point you may disconnect the USB cable from the display and cycle power to reset and initialize at the new Baud Rate of 57600.

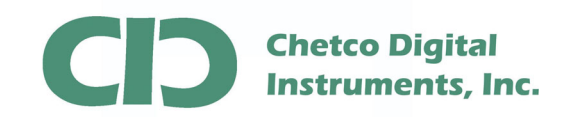

Connect your display back to the serial cable from the vGauge Remote Sensor. Since most vGauge color displays require separate power inputs, be sure to reconnect the power cable as well. If power is applied but serial data is not available (not attached to vGauge Remote Sensor unit) the Splash Screen will appear with the current revision number.

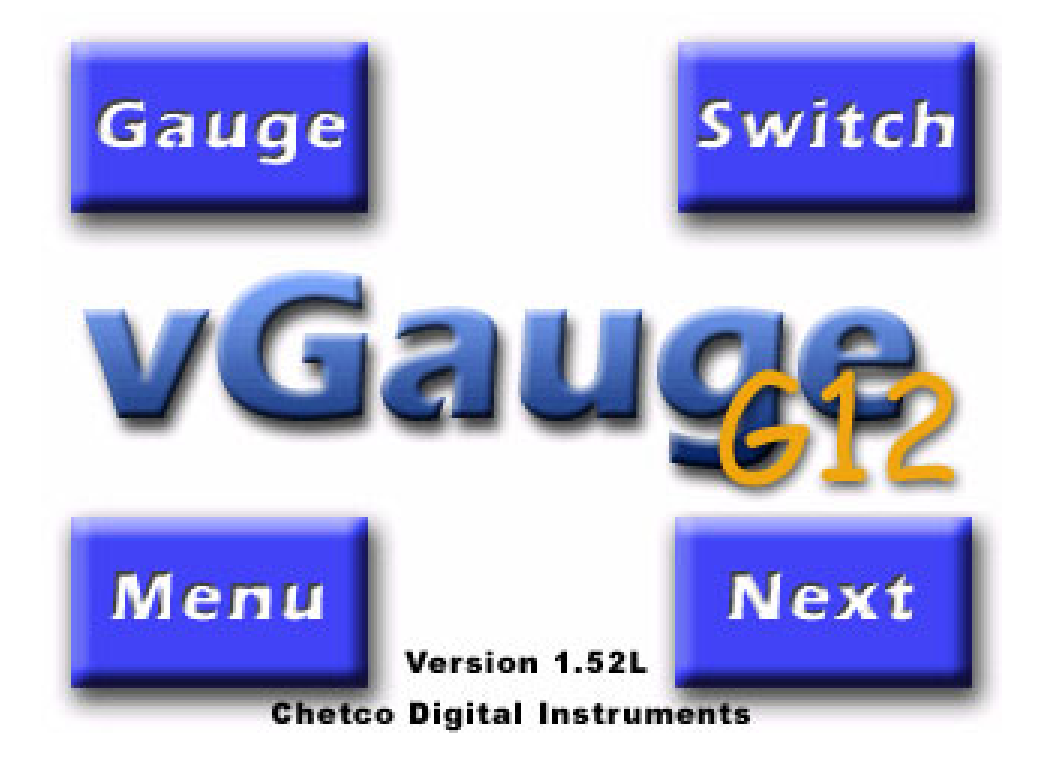

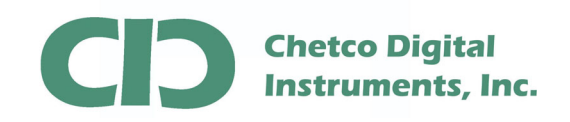

Otherwise if serial data is being received, the Display will immediately start showing gauges with the new Theme.

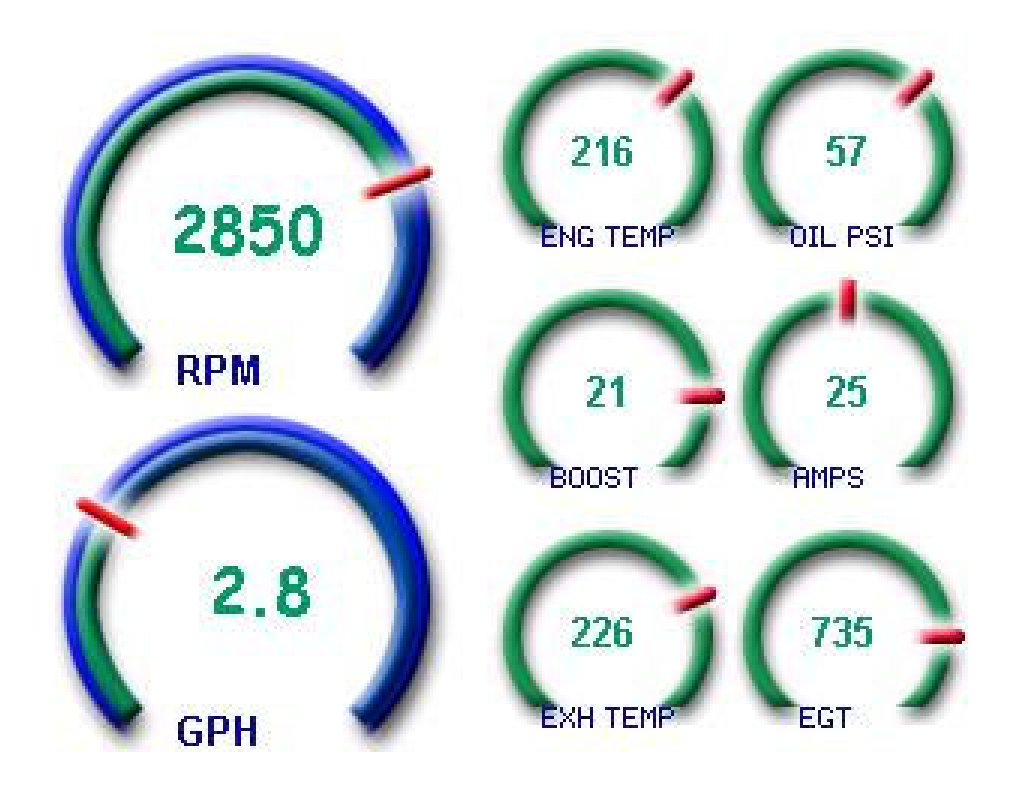

Only one theme file may be loaded at a time. Each theme may require reconfiguration of screen layouts as element sizes may change. Be sure to choose booth Firmware files and Theme files to match Display orientation.

Refer to the **vDash** Users manual on how to layout and design gauge screens using the new themes. Most Themes have several different graphic elements which can be placed and arranged on one of several instrumentation pages.

The most common problem in loading files is improper selection of Baud Rates when connecting to Displays. The normal Baud Rate is 57600. However after loading a Firmware file, the Baud rate will be reset to 115200 until a new Theme file is loaded. If a problem occurs in connecting, try the alternate Baud rate of 115200.